Only an Authorized Representative may insert the new application.

| First, click on the Add New/Renewal Application link |                                                             |  |  |  |  |  |  |
|------------------------------------------------------|-------------------------------------------------------------|--|--|--|--|--|--|
| Child Nutr                                           | OKLAHOMA STATE DEPARTMENT OF EDUCATION                      |  |  |  |  |  |  |
|                                                      | Welcome KASSANDRA REDDELL Monday, June 18, 2018 2:02:28 PM  |  |  |  |  |  |  |
| "ment of Education                                   | Child Nutrition Programs - Application System               |  |  |  |  |  |  |
|                                                      | OKLAHOMA CITY County: District: FY: 2018 V Select Checklist |  |  |  |  |  |  |
| Claims Program                                       | Applications Manage Users Generate Site Alert               |  |  |  |  |  |  |
| Application                                          | School Food Authority Maintenance                           |  |  |  |  |  |  |
| Administrative Functions                             | SFA Information                                             |  |  |  |  |  |  |
| Apply for Participation                              | School Food Authority Name                                  |  |  |  |  |  |  |
| File Upload                                          | County And District                                         |  |  |  |  |  |  |
| Home<br>Manage Non Accredited                        | Mailing Address                                             |  |  |  |  |  |  |
| Sites                                                | Address Line1                                               |  |  |  |  |  |  |
| Privacy Statement                                    |                                                             |  |  |  |  |  |  |
| Rates/Eligibility Scale                              |                                                             |  |  |  |  |  |  |
| Mantenance                                           | City Oklahoma City                                          |  |  |  |  |  |  |

Next, you will be directed to a page that looks like the one below. Now click on the "Add New/Renewal Application" button.

| Select     |        | <u>SFAName</u> | <u>Start Date</u> | <u>End Date</u> | <u>Date</u><br>Submitted | <u>Status</u>         | <u>Type</u> | <u>Coordinator</u> | Fiscal<br><u>Year</u> |
|------------|--------|----------------|-------------------|-----------------|--------------------------|-----------------------|-------------|--------------------|-----------------------|
| Select     | Delete |                | 07/01/2017        | 6/30/2018       |                          | Incomplete            | 1           |                    | 2018                  |
| Select     | Delete |                | 07/01/2016        | 6/30/2017       |                          | Incomplete            | 1           |                    | 2017                  |
| Select     | Delete |                | 07/01/2015        | 6/30/2016       |                          | In-Office<br>Approval | 1           |                    | 2016                  |
| Select     | Delete |                | 07/01/2014        | 6/30/2015       |                          | In-Office<br>Rejected | 1           |                    | 2015                  |
| Select     | Delete | (              | 07/01/2013        | 6/30/2014       |                          | In-Office<br>Approval | 1           |                    | 2014                  |
| 1 <u>2</u> |        |                |                   |                 |                          |                       |             |                    |                       |

(You may only delete applications which have no on line forms completed)

Click Add New/Renewal Application to add a new application or renewal application.

Add New/Renewal Application

**Deleted Applications** 

Click Submit to add this new application or renewal application.

| Select "NSLP" to create a new National School Lunch Program Application. Select "SFSP" to create a Summer Food<br>Service Program Application. If any of the Entity specific information (SFA or SFSP Sponsor) below is incorrect please go to<br>the School Food Authority Maintenance Page or the CNP Business Maintenance Page and make adjustments or select<br>another County and District. Enter the Fiscal Year before clicking on Submit. |                                                                                                    |  |  |  |  |
|----------------------------------------------------------------------------------------------------|----------------------------------------------------------------------------------------------------|--|--|--|--|
|                                                                                                    |                                                                                                    |  |  |  |  |
| Name                                                                                                    |                                                                                                    |  |  |  |  |
| County and District                                                                                                    |                                                                                                    |  |  |  |  |
| Facility ID Number                                                                                                    | 1680                                                                                                    |  |  |  |  |
| Entity Type                                                                                                    | NSLP LEA Pricing                                                                                                    |  |  |  |  |
| Institution Type                                                                                                    | Public School                                                                                                    |  |  |  |  |
| Fiscal Year                                                                                                    |                                                                                                    |  |  |  |  |
| Deleted Applications                                                                                                    | Submit                                                                                                    |  |  |  |  |
| Now click on the "NSLP"<br>need to do is enter the F<br>top of your list. You will                                                                                                    | button and your district information will appear in the boxes. All you will iscal Year. Now click "Submit". Your application will now appear at the have to complete this process EVERY year. |  |  |  |  |

- 1) After inserting the new year application, you will need to review and certify the Authorized Representative (AR) section in the SFA Maintenance page. Please contact the CNP office if the AR section is not current.
- 2) After certifying the AR section, you will need to complete and certify the Permanent Policy Statement found the Checklist, before having access to the other forms found on the Checklist.